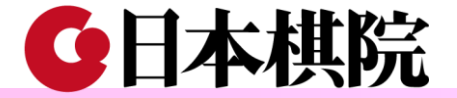

## 日本棋院オンライン講座

## 見逃し配信動画の 視聴方法

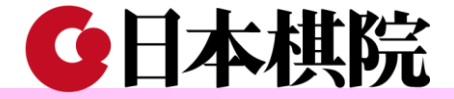

## オンライン講座各回終了後の 5営業日以内に 見逃し配信動画をご覧頂ける URLをメールでお送りします。

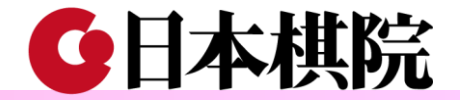

### メール(URLアドレス)から見逃し配信動画に接続する

メール内にある 講義動画(見逃し配信)のURLアドレスをクリックする

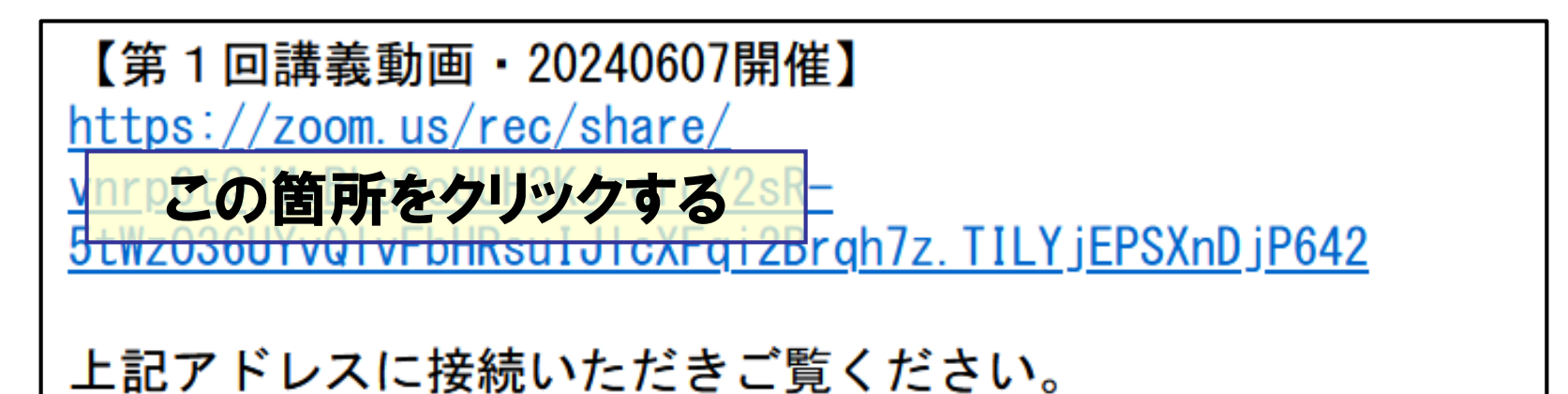

アドレスをクリックしても動画が見れない場合は、 アドレスを選択、コピーして、ブラウザのアドレス欄に貼り付けてエンターキーを押すとご覧いただけます。

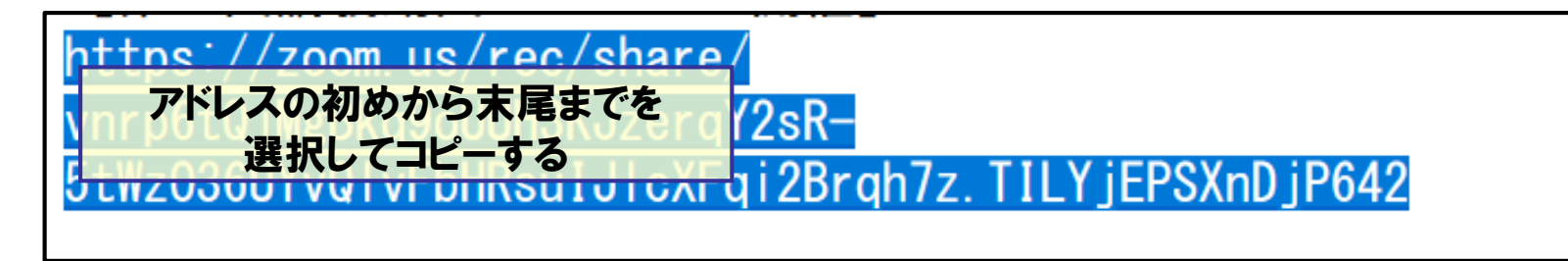

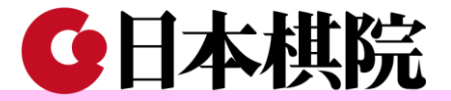

動画を再生する

#### 見逃し配信動画を再生する

#### 講義動画(見逃し配信)の画面配置

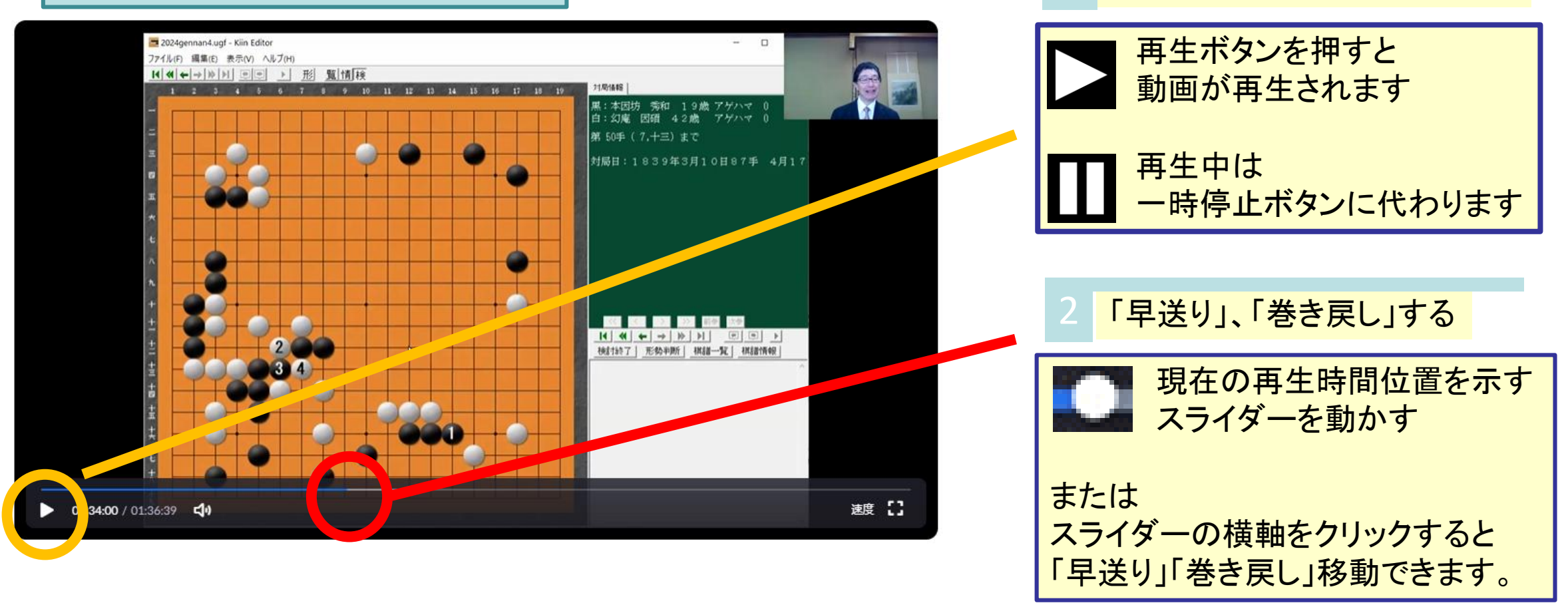

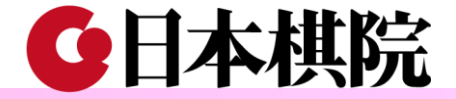

# 見逃した場合や講座の復習にご活用、お楽しみください。

ご視聴頂ける期間は、講座最終回の2ヵ月後までとなります。 日本棋院オンライン講座の録画・撮影・録音などの行為、動画URL(または動画)の 拡散・配布・売買・交換などは、固く禁じております。ご注意ください。